## Sprememba elektronskega naslova za digitalno identiteto AAI

1. Odprite spletni portal SIO.MDM na naslovu https://mdm.arnes.si/Prijava/Login.aspx

|                                           | 12            | OŠ Fr | anceta Bevl       | ca Ljubljana –                       | X In Arnes Učilnice: Vsi                  | predmeti ×                                         | SIO-MD             | M Prijava    | ×                               | +             | 2007    |    | ×       |
|-------------------------------------------|---------------|-------|-------------------|--------------------------------------|-------------------------------------------|----------------------------------------------------|--------------------|--------------|---------------------------------|---------------|---------|----|---------|
| $\langle \boldsymbol{\leftarrow} \rangle$ | $\rightarrow$ | G     | ۵                 | (i) 🔒                                | https://mdm. <mark>arnes.si</mark> /Prija | va/Log ••                                          | ⊠ ☆                | Q oš francet | $\rightarrow$                   | ⊻             | 111     | •  | ≡       |
|                                           |               |       |                   |                                      |                                           |                                                    |                    |              |                                 |               |         |    |         |
|                                           |               |       |                   | Prijava                              |                                           |                                                    |                    | Me           |                                 | 1)            |         |    |         |
|                                           |               |       | Uporab<br>Vpišite | n <b>iško ime</b><br>uporabniško ime | Pozat<br>Ste na                           | <u>Pozabljeno geslo</u><br>Ste naleteli na težavo? |                    |              |                                 |               |         |    |         |
|                                           |               |       |                   | Geslo<br>Vpišite geslo               |                                           |                                                    |                    |              |                                 |               |         |    |         |
|                                           |               |       |                   |                                      |                                           | Prijava                                            |                    |              |                                 |               |         |    |         |
|                                           |               |       |                   |                                      |                                           |                                                    |                    |              |                                 |               |         |    |         |
|                                           |               |       |                   |                                      |                                           |                                                    |                    |              |                                 |               |         |    |         |
|                                           |               |       |                   |                                      |                                           |                                                    |                    |              |                                 |               |         | V2 | 2.3.0.6 |
|                                           |               |       | arn               | es                                   | 🥝 šolstvo                                 | A vro<br>oci<br>kla                                | opski<br>alni<br>d |              | Nalož<br>Oritocak<br>Uropski se | ba v vašo pri | hodnost |    |         |

2. Vnesite uporabniško ime in geslo vaše digitalne identitete ter kliknite gumb Prijava. Uporabniško ime ima v splošnem obliko imep@francebevk.si, pri čemer imep predstavlja vaše ime in prvo črko priimka. Če je takih kombinacij več, imate v up. imenu še številko.

| SIO-MDM Osebna stran               | × +                                |                  |                   |                                      | <u>ka</u>              | - 🗆 | × |  |  |
|------------------------------------|------------------------------------|------------------|-------------------|--------------------------------------|------------------------|-----|---|--|--|
| $\leftarrow \rightarrow C \square$ |                                    |                  |                   |                                      |                        |     |   |  |  |
| s <mark>io.</mark>                 | MDh                                | 1                |                   |                                      | 🕞 Odjava               |     | ^ |  |  |
| Sistem za upravljanje              | identitet                          |                  |                   |                                      | <b>₩ 1</b> =           |     |   |  |  |
|                                    | 🕸 Moji podatki                     | 🖴 Spremeni geslo | 🚨 Kontaktni podat | ki 🎔 Dokumenti                       | 0 🗘                    |     |   |  |  |
|                                    | Telefonska številka                |                  |                   |                                      |                        |     |   |  |  |
|                                    | Vnesite telefonsko številko        |                  |                   |                                      |                        |     |   |  |  |
|                                    | Domača telefonska številka         |                  |                   |                                      |                        |     |   |  |  |
|                                    | Vnestie domačo telefonsko številko |                  |                   |                                      |                        |     |   |  |  |
|                                    | Primarni elektronski naslov        |                  |                   |                                      |                        |     |   |  |  |
|                                    | o-fb.lj@guest.arnes.si             |                  |                   |                                      |                        |     |   |  |  |
|                                    | Sekundarni elektronski naslov      |                  |                   |                                      |                        |     |   |  |  |
|                                    | Vnesite ele                        | ktronski naslov  |                   |                                      |                        |     |   |  |  |
|                                    |                                    |                  |                   | Save Data                            |                        |     |   |  |  |
|                                    |                                    |                  |                   | Caro Sala                            |                        |     |   |  |  |
| arn                                | o 🖄 ⊘                              | čolstvo 😽        | vropski           | Naložba v v                          | ašo prihodnost         |     |   |  |  |
|                                    |                                    | 5015100          | KIND KIND         | Очилоно рисло и<br>Посрей восей вале | NINGIN EVILOPIKALINIJA |     |   |  |  |

3. Na osebni strani izberite zavihek Kontaktni podatki.

- 4. Svoj elektronski naslov lahko vnesete v polje Sekundarni elektronski naslov:
  - Pri vnosu bodite pazljivi. Če se zatipkate, obvestil ne boste prejemali.
  - Podatki o digitalni identiteti AAI bodo poslani na oba elektronska naslova, primarnega in sekundarnega. Primer je ponastavitev pozabljenega gesla.
  - V kolikor želite spremeniti primarni elektronski naslov, morate izpolniti obrazec Privolitev za zbiranje in obdelavo osebnih podatkov za uporabo storitev Arnes AAI, ki ga dobite na šolskem portalu (<u>https://www.francebevk.si/</u>) v meniju DOKUMENTI oz. v šolski svetovalni službi.
- 5. Za potrditev vnesenih podatkov kliknite gumb Save Data.
- 6. Kliknite gumb Odjava za izhod iz osebne strani.